# Kurzanleitung S7-Interface

Diese Kurzanleitung führt Sie durch die Inbetriebnahme und Konfiguration Ihres S7-Interfaceprodukts.

Es werden zwei generelle Zugriffsarten unterscheiden: PLCV-COM und S7-Direkttreiber

Sie erkennen anhand der unterschiedlichen Farbkennzeichnung bei der jeweiligen Anwendung, welchen Zugriffsweg Sie für Ihre Aufgabe benötigen.

Ist keine Kennzeichnung vorhanden, benötigen Sie keine Treibersoftware

# PLCV-COM

**Direkttreiber** 

- 1. Installation
- 2. Anwendungen
  - 2.1 Siemens
    - 2.1.1 Step7
    - 2.1.2 Starter
    - 2.1.3 WIN-CC
    - 2.1.4 Micro-Win
    - 2.1.5 TIA-Portal
  - 2.2 PG-2000
  - 2.3 OPC-Manager
  - 2.4 S7-Link DLL
  - 2.5 S7 für Windows ( IBH )
- 3. Konfiguration LAN-Produkte
- 4. Web-Server
- 5. Konfiguration im Kabel sperren
- 6. Fehleranzeige
- 7. FAQ
- 8. Anschlüsse

### PLCV-COM

- Mega-Exe CD einlegen / Downloaddatei entpacken
- Produkt selektieren
- PLCV-COM Installation starten
- PC neu starten

# Direkttreiber

- alle Siemensprogramme schließen
- Mega-Exe CD einlegen / Downloaddatei entpacken
- Produkt selektieren
- Direkttreiberinstallation startet

# **USB-Treiber**

- Gerät am PC anschließen
- Windows-Installationsmaske öffnet sich
- Manuelle Treiberistallation wählen
- Pfad der Mega-Exe CD als Quelle angeben
- Installation starten

# 2.1 Siemens

### 2.1.1 Step7

#### SPS-Programmierung

 $\rightarrow$ Extras  $\rightarrow$ PG-PC Schnittstelle  $\rightarrow$  "S7-LAN MPI-LAN MPI-USB (PPI; MPI; Profibus)"  $\rightarrow$ Eigenschaften

 $\rightarrow$ USB/LAN selektieren  $\rightarrow$ Busparameter einstellen  $\rightarrow$ OK

Routing

 $\rightarrow$ Extras  $\rightarrow$ PG-PC Schnittstelle  $\rightarrow$ PC-Adapter (MPI;Profibus)  $\rightarrow$ Eigenschaften  $\rightarrow$ Com-Port des PLCV-COM einstellen  $\rightarrow$ Busparameter einstellen  $\rightarrow$ OK

# 2.1.2 Starter Software

### Frequenzumrichter / Antriebe

 $\rightarrow$  Extras  $\rightarrow$  PG-PC Schnittstelle  $\rightarrow$  "S7-LAN MPI-LAN MPI-USB ( PPI; MPI; Profibus)"

 $\rightarrow$ Eigenschaften  $\rightarrow$ USB/LAN selektieren  $\rightarrow$ Busparameter einstellen  $\rightarrow$ OK

## 2.1.3 WIN-CC

Ethernet-Produkte (Runtime)

 $\rightarrow$  Direkte Kopplung über Ethernet, wie z.B. bei einem CP343 über Iso\_on-TCP RFC 1006 USB+LAN Produkte

 $\rightarrow$  Extras  $\rightarrow$  PG-PC Schnittstelle  $\rightarrow$  "S7-LAN MPI-LAN MPI-USB (PPI; MPI; Profibus)"

 $\rightarrow$ Eigenschaften  $\rightarrow$ USB/LAN selektieren  $\rightarrow$ Busparameter einstellen  $\rightarrow$ OK

### 2.1.4 Microwin

### S7-200 Multimaster

 $\rightarrow$  Extras  $\rightarrow$  PG-PC Schnittstelle  $\rightarrow$  "S7-LAN MPI-LAN MPI-USB ( PPI; MPI; Profibus)"

 $\rightarrow$ Eigenschaften  $\rightarrow$ USB/LAN selektieren  $\rightarrow$ Busparameter einstellen  $\rightarrow$ OK

Alte S7-200 ohne Multi-Master Protokoll (z.B. 212;214;216...)

 $\rightarrow$ Extras  $\rightarrow$ PG-PC Schnittstelle  $\rightarrow$ PC-Adapter (PPI)  $\rightarrow$ Eigenschaften

 $\rightarrow$  Com-Port des PLCV-COM einstellen  $\rightarrow$  Busparameter einstellen (wichtig PG-PC ist einziger Master)  $\rightarrow$  OK

#### 2.1.5) TIA-Portal

 $\rightarrow$  PG-PC Schnittstelle  $\rightarrow$  "S7-LAN MPI-LAN MPI-USB (PPI; MPI; Profibus)"  $\rightarrow$  Eigenschaften

 $\rightarrow$ USB/LAN selektieren  $\rightarrow$ Busparameter einstellen  $\rightarrow$ OK

## 2. Anwendungen

### 2.2 **PG-2000**

Ethernet Produkte

 $\rightarrow$ Optionen  $\rightarrow$ Schnittstellen  $\rightarrow$ TCP/IP selektieren  $\rightarrow$ IP Adresse einstellen  $\rightarrow$ Busparameter einstellen  $\rightarrow$ OK USB-Produkte

 $\rightarrow$ Optionen  $\rightarrow$ Schnittstellen  $\rightarrow$ COM-Port des PLCV-COM einstellen  $\rightarrow$ Busparameter einstellen  $\rightarrow$ OK

#### 2.3 OPC-Manager

Ethernet Produkte

 $\rightarrow$ Bearbeiten  $\rightarrow$ S7-TCP/IP oder S7-LAN-Lite  $\rightarrow$ Anschlussdaten  $\rightarrow$ IP-Adresse einstellen

 $\rightarrow$ Verbindungsart wählen  $\rightarrow$ Rack/Slot wählen  $\rightarrow$ OK

**USB-Produkte** 

→Bearbeiten →zutreffende PPI/MPI/DP Steuerung auswählen →Anschlussdaten →SPS-Typ wählen →COM-Port des PLCV-COM einstellen →Baudrate wählen →Busadresse der CPU eintragen →eigene Stationsadresse wählen →OK

### 2.4 S7-Link-DLL (Demoprogramm)

Ethernet Produkte

 $\rightarrow$  Demoprogramm starten  $\rightarrow$  IP-Adresse einstellen  $\rightarrow$  Rack/Slot wählen  $\rightarrow$  SPS-Typ wählen

 $\rightarrow$  Verbindungsart selektieren (OP/PG)  $\rightarrow$  Datenbereiche eingeben  $\rightarrow$  IPS7-Open

→ gewünschte Aktion ausführen

#### **USB-Produkte**

 $\rightarrow$  Demoprogramm starten  $\rightarrow$  COM-Port des PLCV-COM einstellen  $\rightarrow$  SPS-Typ wählen

ightarrow Baudrate wählen ightarrowBusadresse der CPU eintragen ightarroweigene Stationsadresse wählen

 $\rightarrow$ Datenbereiche eingeben  $\rightarrow$ S7Open  $\rightarrow$  gewünschte Aktion ausführen

#### 2.5 S7 für Windows

Ethernet Produkte

 $\rightarrow$ Online  $\rightarrow$  COM-Port des PLCV-COM einstellen  $\rightarrow$  serielle Baudrate wählen  $\rightarrow$  erweitert

 $\rightarrow$  Busparameter einstellen  $\rightarrow$  OK

# 3. Konfiguration LAN-Produkte

4. Web-Server

#### -Mega-Exe starten

-Produkt auswählen

-S7-IFC ohne Installation starten

 $\rightarrow$  suchen  $\rightarrow$  Produkt auswählen  $\rightarrow$  Parametrierung  $\rightarrow$  IP Adresse, Gateway, Name... einstellen Achtung: ggf. blockieren die Firewall oder Virenprogramme die Kommunikation mit den Geräten

#### LAN-Produkte

| AN V2.20 |                             | KM                | IP:192.168.1.87 |  |
|----------|-----------------------------|-------------------|-----------------|--|
| seite    | Allgemein                   |                   |                 |  |
| ndungen  | Produktname                 | 97-LAN            |                 |  |
| lay      | Version                     | 2.20              |                 |  |
| inen     | Name:                       | KM                |                 |  |
| wort     | Netzwerk                    |                   |                 |  |
| score    | DHCP                        | Aus               |                 |  |
|          | IP-Adresse                  | 192 168 1 87      |                 |  |
|          | MAC-Adresse:                | 00:0B:F4:15:57:B5 |                 |  |
|          | Subnetzmaske:               | 255,255,255,0     |                 |  |
|          | Gateway-Adresse:            | 0.0.0.0           |                 |  |
|          | Gratuitous ARP versenden:   | Ein               |                 |  |
|          | Betriebsart: S7-300/400 MPI |                   |                 |  |
|          | Profil:                     | MPI               |                 |  |
|          | Baudrate:                   | 1M5               |                 |  |
|          | Lokale Adresse:             | 0                 |                 |  |
|          | Booteinstellung:            | MPNPROFIBUS       |                 |  |
|          | Freigeschaltene Optione     | n                 |                 |  |
|          | Variablen Steuern:          | nicht lizenziert  |                 |  |
|          | S7-Gateway                  | nicht lizenziert  |                 |  |
|          | Watchdog                    | nicht lizenziert  |                 |  |
|          | NTP-Server                  | nicht Itzenziert  |                 |  |
|          |                             |                   |                 |  |

-Startseite: Übersicht über die Konfiguration des Moduls
-Verbindungen: RFC1006 Verbindungen werden hier angezeigt
-Display: Anzahl der Busteilnehmer und deren Adressen werden angezeigt
-Optionen: Lizenzierte Optionen für das Modul
-Konfiguration: Komplette Konfiguration wird hier getätigt
-Passwort: Passwortschutz für den Web-Server

- -Neustart: Es wird ein Neustart des Moduls ausgelöst
- -Deutsch/Englisch: Sprachauswahl

#### Konfigurationsseite:

| lama                                                                                                   | Ph4                 |
|----------------------------------------------------------------------------------------------------|---------------------|
| Name.                                                                                                  | C2 200/400 k4DL (m) |
| benebsan.                                                                                              |                     |
| werkseinstellungen laden:                                                                              | Jetztladen          |
| Netzwerk                                                                                               |                     |
| DHCP aktivieren:                                                                                       |                     |
| IP-Adresse:                                                                                            | 192.168.1.87        |
| Subnetzmaske:                                                                                          | 255.255.255.0       |
| Gateway-Adresse:                                                                                       | 0.0.0.0             |
| Gratuitous ARP versenden:                                                                              |                     |
| Buseinstellungen                                                                                       |                     |
| Bus-Konfig von PC verwenden:                                                                           |                     |
| Baudrate:                                                                                              | 1M5 M               |
| Höchste Stationsadresse:                                                                               | 126 🛩               |
| PG/PC ist einziger Master:                                                                             | v                   |
| Profil:                                                                                                | MPI                 |
| Lokale Teilnehmeradresse:                                                                              | 0                   |
| Profil:<br>⊢Für RS232/485-Umsetzer                                                                     | MPI/PROFIBUS        |
| Raudrate:                                                                                              | 9600                |
| Datenbit                                                                                               | 8 -                 |
| Parität:                                                                                               | keine 🗸             |
| Stopbit                                                                                                | 1 ~                 |
|                                                                                                    |                     |
| Für RFC1006 Verbindunge                                                                                | in                  |
| Virisezen Racivolui(ToAP) aŭ Bo<br>Tial CBU:                                                           | 255                 |
| Eler or o.                                                                                             | 0000-0000           |
| ov-oublietz-to.                                                                                        | Kowia w             |
| Buonoromotor                                                                                           | ronng 🛃             |
| Busparameter:                                                                                          |                     |
| Busparameter:<br>Sonstiges                                                                             |                     |
| Busparameter: Sonstiges Protokollart:                                                                  | Automatik v         |
| Busparameter:<br>Sonstiges<br>Protokollart:<br>TS-Adapterfunktionalität:                               | Automatik 🛩         |
| Busparameter:<br>Sonstiges<br>Protokollart:<br>TS-Adapterfunktionalität:<br>Fehlerausgabe auf Display: | Automatik 🛩         |

# -Allgemeines: Name und Betriebsart

# -Netzwerk:

-DHCP: Modul nimmt seine IP von einem DHCP Server an

- -IP, Subnetz, Gateway: Netzwerkeinstellungen des Moduls
- -Gratuitous-ARP: Modul versendet das Netzwerkprotokoll bei
- Linkstatus ( wird bei S7-WLAN-Bridge / WLAN-Klemme benötigt )

#### -Buseinstellungen:

-Buskonfig vom PC verwenden:

Nimmt die Konfiguration die im PC-Programm das Modul übergeben wird *-Baudrate, HSA*: busbezogene Einstellungen, je nach Projekt verschieden *-PG-PC einziger Master*: Modul treibt den Bus ( Token... ) *-Profil:* busbezogene Einstellungen, je nach Projekt verschieden

-Lokale Teilnehmeradresse: Adresse mit der das Modul in den Bus geht

#### -Booteinstellungen:

-passend zur Betriebsart einstellen

#### -Für RS232/485-Umsetzer:

- Umsetzung von RS232 Protokollen auf dem RS485 Bus
- arbeitet als RS232/485 Umsetzer (Betriebsart umstellen)

#### -RFC1006 Verbindungen

-Umsetzen Rack/Slot

Setzt die RACK/SLOT als MPI Adresse um

#### <u>Tipp:</u>

Nach einem Neustart und in der Werkseinstellung zeigt Ihnen das Modul die erkannte Baudrate der SPS an.

# 5. Konfiguration sperren

#### LAN-Produkte:

 $\rightarrow$ Web-Server  $\rightarrow$  Konfiguration  $\rightarrow$  "Buskonfig vom PC-verwenden" nicht selektieren

Das Modul nimmt nun die im Web-Server eingestellten Parameter

#### **USB-Produkte:**

→ Mega-Tool-Box CD einlegen → Produkt selektieren → S7-IFC ohne Installation starten

 $\rightarrow$  Parametrierung  $\rightarrow$  Buskonfiguration  $\rightarrow$  "Buskonfig vom PC-verwenden" nicht selektieren

Das Modul nimmt nun die im Parameter die Sie in dieser Maske einstellen

# 6. Fehleranzeige

#### **Display:**

-HSA nicht optimal: Die im Kabel/Treiber hinterlegte HSA ist niedriger/höher als benötigt -"lok TLNR schon da": Stationsadresse vom Kabel/Treiber bereits belegt

#### Blinkcode (S7-USB):

1x Modul kommt nicht in Bus
2x Teilnehmer mit gleicher MPI-Adresse vorhanden
3x Falsche MPI-Baudrate verwendet
4x Paritätsfehler auf dem Bus erkannt
5x Pufferüberlauf im Modul

#### Web-Server:

-RFC 1006 Menü:

- "Ziel CPU nicht erreichbar": Kann angegebene CPU nicht ansprechen

# <u>7. FAQ</u>

#### "online es wurde keine Hardware gefunden":

- $\rightarrow$  Kabel angeschlossen ?
- $\rightarrow$  Spannungsversorgung?
- $\rightarrow$  richtiger Kabeltyp konfiguriert
- $\rightarrow$  PLCV- COM verbunden?

#### "Sanduhr, dann leeres Feld bei erreichbare Teilnehmer"

- $\rightarrow$  Baudrate korrekt?
- $\rightarrow$  Stationsadresse frei?
- $\rightarrow$  steckt das Kabel auf der SPS?
- $\rightarrow$  Treiber korrekt parametriert? (USB/LAN)

#### "Erreichbare Teilnehmer OK, aber im Projekt nicht online"

- $\rightarrow$  falscher Zugriffspunkt im Projekt (PC/PG- Schnittstelle)?
- $\rightarrow$  Projekt passt nicht zur SPS?

#### "LAN- Produkte können nicht angesprochen werden"

- $\rightarrow$  Firewall aktiv?
- $\rightarrow$  IP vom Gerät passt nicht zu ihrem Subnet?
- $\rightarrow$  Switche/ Router dazwischen, die die Kommunikation blockieren?

#### "Beim ersten einstecken des USB Kabels geht kein Installationsfenster auf"

- $\rightarrow$  Gerätemanager  $\rightarrow$  Nicht installiertes Gerät (gelbes Ausrufezeichen / "MPI-II-MPI-USB") auswählen
- $\rightarrow$  rechtsklick  $\rightarrow$  Treiber aktualisieren  $\rightarrow$  ab jetzt wie bei normaler Treiberinstallation vorgehen

# 8. Anschlüsse

#### MPI-USB / S7-USB

- versorgen sich komplett aus USB, maximale Kabellänge 5m USB

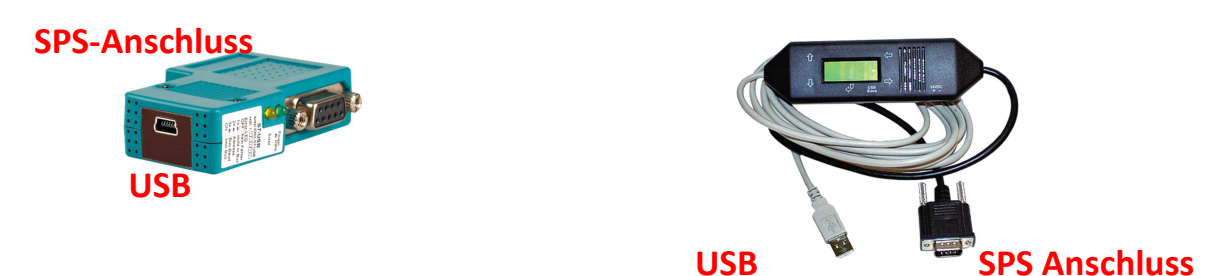

# S7-LAN/MPI-LAN:

-versorgt sich aus der SPS, bei passiven Teilnehmern über die ext. Klemme:

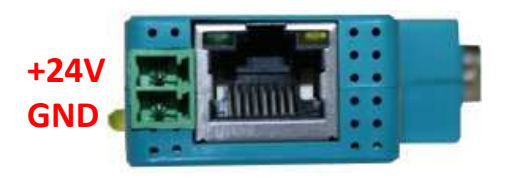

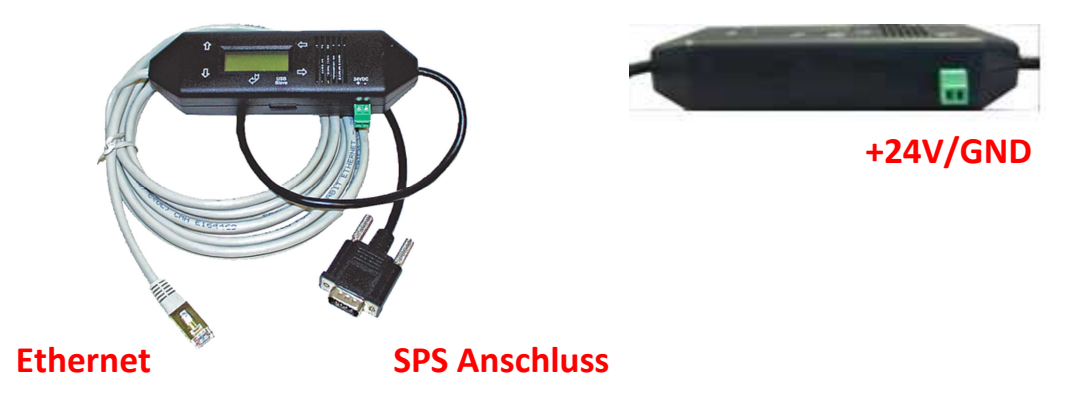

#### MPI-II

-versorgt sich aus der SPS, bei passiven Teilnehmern über die ext. Klemme:

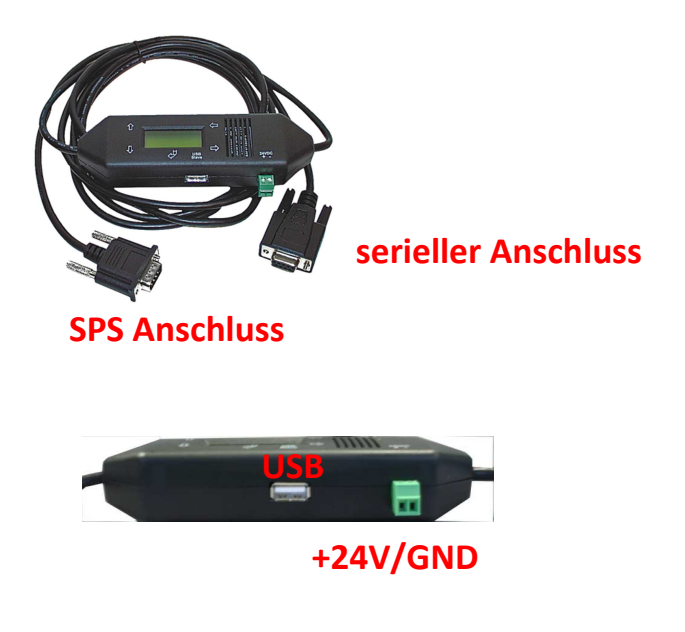